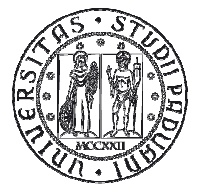

Università degli Studi di Padova

# Gestione appelli con rifiuto del voto

# Istruzioni per i docenti

Versione 3.0

#### DIREZIONE AMMINISTRATIVA • UNIVERSITÀ DEGLI STUDI DI PADOVA AREA DIDATTICA E SERVIZI AGLI STUDENTI

## Sommario

| REGOLAMENTO                                                      | 3 |
|------------------------------------------------------------------|---|
| A CHI SI APPLICA                                                 | 3 |
| APERTURA DEGLI APPELLI                                           | 3 |
| INSERIMENTO DEGLI ESITI                                          | 4 |
| PUBBLICAZIONE DEGLI ESITI                                        | 4 |
| RIFIUTO DEL VOTO DA PARTE DELLO STUDENTE E GESTIONE DEGLI ERRORI | 6 |
| GENERAZIONE DEI VERBALI                                          | 7 |
| COMUNICAZIONI AGLI STUDENTI                                      | 8 |

#### Regolamento

L'art. 22 comma 14 del "Regolamento delle carriere degli studenti" è stato modificato con delibera n. 62 del senato accademico del 03/05/2016, introducendo le seguenti variazioni rispetto al passato:

- Silenzio assenso: lo studente potrà solamente rifiutare il voto
- Il tempo a disposizione per rifiutare il voto sarà di 7 giorni
- Il docente verbalizzerà tutti gli studenti superarti i 7 giorni

#### A chi si applica

La procedura di rifiuto del voto si applica a tutte le attività che prevedono una **valutazione finale con voto**, ad esclusione delle attività afferenti ai PAS, TFA e CSS.

La procedura non si applica, invece, alle attività che prevedono un giudizio finale.

### Apertura degli appelli

Gli appelli devono essere aperti con il consueto anticipo, specificando come tipo di verbalizzazione "**Prova finale con pubblicazione e rifiuto del voto**", sia per gli appelli scritti che per quelli orali (fig. 1).

Tale "prova finale", può essere abbinata a una o più "prove parziali", per gestire come segue tutte le modalità d'esame normalmente utilizzate. Più precisamente:

1. nel caso di esame svolto con una sola prova (scritta o orale), si applica solo la procedura di "prova finale";

2. nel caso di esame svolto con **più prove tutte obbligatorie** (ad esempio, una prova scritta seguita da una prova orale, oppure una serie di prove in itinere seguite da una prova conclusiva), si applica la procedura di "prova parziale" alle prove intermedie e di "prova finale" all'ultima, il cui voto esprimerà il giudizio complessivo sull'intero insieme di prove;

3. nel caso di esame svolto con **una o più prove obbligatorie, seguite da una prova facoltativa** (ad esempio, un esame scritto obbligatorio per tutti gli studenti, con un orale facoltativo riservato solo ad alcuni), si applica quanto indicato al punto 1) o 2) per la parte obbligatoria; invece, per accedere alla parte facoltativa è necessario che lo studente rinunci al voto che gli è stato attribuito nella parte obbligatoria e che il docente apra una nuova "prova finale" per consentire allo studente di sostenere la parte facoltativa, il cui esito esprimerà anche in questo caso il giudizio complessivo sull'intero insieme di prove.

# DIREZIONE AMMINISTRATIVA UNIVERSITÀ DEGLI STUDI DI PADOVA AREA DIDATTICA E SERVIZI AGLI STUDENTI

| DELL'AMBIENTE [AGN103   | 3662]             | ODI MOLLCOLARI PER LO 3      | TODIO                       |            |              | visualizza dettagli > |
|-------------------------|-------------------|------------------------------|-----------------------------|------------|--------------|-----------------------|
| CIENZE E TECNOLOGIE PER | R L'AMBIENTE E IL | TERRITORIO [IF0321] (LM)     | •:                          |            |              |                       |
| Dati appello            |                   |                              |                             |            |              |                       |
| Data appello:           | 14/07/2016        | (gg/mm/aaaa)                 |                             | ora: 8 •   | : 00 •       |                       |
| Verbalizzazione:        | Prova finale c    | on pubblicazione, rifiuto de | el voto e registrazione on- | line 🔹     |              |                       |
|                         | selezionare       |                              |                             | -          | _            |                       |
| ipo esame:              | Prova finale c    | on pubblicazione, rifiuto de | el voto e registrazione on- | line       |              |                       |
| scrizioni (dal- al):    | 24/06/2016        | (gg/mm/aaaa)                 |                             | 13/07/2016 | (gg/mm/aaaa) |                       |
| Descrizione:            | 2° appello esti   | vo                           |                             |            |              |                       |
| renotabile da:          | tutti             |                              | 441                         | 8 <b></b>  |              |                       |
|                         |                   |                              |                             |            |              |                       |
| ote:                    |                   |                              |                             |            |              |                       |
|                         |                   |                              |                             |            |              | 1                     |
| ppello riservato al     | 125               |                              |                             |            |              |                       |
| ocente (non visibile da |                   |                              |                             |            |              |                       |
| veb):                   |                   |                              |                             |            |              |                       |
| ettagli organizzativi   |                   |                              |                             |            |              |                       |
| dificio:                | selezionare       |                              |                             |            |              | *                     |
| ula:                    | selezionare       | 7                            |                             |            |              |                       |
| ipartizione iscritti:   | Nessun partiz     | ionamento                    |                             |            |              |                       |
| umero max posti:        |                   |                              |                             |            |              |                       |
|                         |                   |                              |                             |            |              |                       |

Figura 1: Apertura appello

#### Inserimento degli esiti

Effettuato l'esame, è necessario inserire a sistema, tramite la procedura di inserimento esiti <sup>31</sup>, l'esito dell'esame. Nella colonna "Esito" si dovrà riportare:

- il voto ottenuto
- l'indicazione "Assente" qualora lo studente non si sia presentato a sostenere l'esame
- l'indicazione "Ritirato" qualora lo studente abbia iniziato ma non concluso la prova
- l'indicazione "Insufficiente" qualora l'esito non sia positivo e non si ritenga opportuno comunicare allo studente il voto insufficiente (<18).

L'inserimento degli stati di assente o ritirato consente di tenere traccia di quanto avvenuto durante la prova e di avere dei dati significativi per eventuali statistiche.

#### Pubblicazione degli esiti

Successivamente si procede con la pubblicazione degli esiti: cliccando sull'icona 🗳 si apre una pagina in cui è possibile selezionare gli studenti per i quali si vuole pubblicare l'esito (Fig. 2 ).

DIREZIONE AMMINISTRATIVA + UNIVERSITÀ DEGLI STUDI DI PADOVA AREA DIDATTICA E SERVIZI AGLI STUDENTI

| ista | studenti iscritt   | i all'appello    |                |   |                              |         |                      |     |       |         |
|------|--------------------|------------------|----------------|---|------------------------------|---------|----------------------|-----|-------|---------|
| 5    | ×3.                | -                | 12+ 302 ×      | S | file Nessun file selezionato | Ľ       |                      |     |       |         |
|      | Data<br>iscrizione | ▲ Matricola<br>▼ | Cognome e nome |   |                              | Cod. AD | Anno di<br>frequenza | CFU | Esito | Cancell |
|      | 02/08/2016         | 1000             |                |   |                              |         | 2015/2016            | 8   | 24    | ×       |
|      | 02/08/2016         | 1000             |                |   |                              |         | 2014/2015            | 8   | 19    | ×       |
|      | 02/08/2016         | 1                |                |   |                              |         | 2015/2016            | 8   | 26    | ×       |

Figura 2: Pubblicazione del voto

Il sistema seleziona automaticamente tutti gli studenti per i quali sono stati inseriti gli esiti. Per casi particolari è possibile utilizzare dei filtri (con esito, senza esito, tutti o nessuno), oppure selezionare i singoli studenti tramite la checkbox di selezione (Fig. 3).

|                 |           |                |       | Sel. studenti: con esito se | enza esito tutti nesi |
|-----------------|-----------|----------------|-------|-----------------------------|-----------------------|
| Data Iscrizione | Matricola | Cognome e Nome | Esito | Data pubbl                  | Sel.                  |
| 02/08/2016      |           |                | 24    |                             | <b>S</b>              |
| 02/08/2016      |           |                | 19    |                             |                       |
| 02/08/2016      |           |                | 26    |                             |                       |

Figura 3: Pubblicazione degli esiti e selezione degli studenti

All'atto della pubblicazione del voto il sistema calcolerà automaticamente il termine ultimo per il rifiuto del voto, 7 giorni dopo la pubblicazione del medesimo.

| Jata di Pubblicazione                                        | 04/08/2016 (ss/mm/aa                                                                                                    | a)                                                                                                    |                                                                                                    |                                                                                                    |
|--------------------------------------------------------------|----------------------------------------------------------------------------------------------------|----------------------------------------------------------------------------------------------------|----------------------------------------------------------------------------------------------------|----------------------------------------------------------------------------------------------------|
| ermine ultimo per il rifiuto<br>I voto:                      | 11/08/2016 (gg/mm/aa                                                                                                    | a) 🥢                                                                                                    | Calcolato automaticamente 7<br>giorni dopo la pubblicazione                                                                                                    |                                                                                                    |
| nil per lo studente:<br>essaggio<br>enerato in<br>utornatico | Il testo che segue sarà auto<br>riportato eventuali note ag<br>«p>Gentile «\$NOME%> «\$C<br>le comunichiamo che l#<br>sostenuta in data «\$DATA_<br>«p> <b>Solo in caso di esito<br/>Il voto verrà considerato a<br/>considerato a</b> | naticamente in:<br>iuntive (ad es lu<br>DGNOME%>, <br<br>resito della prov<br/>FURNO%&gt;, e': &lt;%<br/>positivo<br/>boositivo<br/>boositivo</br<br> | erito nella mail inviata allo studente al mo<br>ogo, data e ora in cui avverrà la registrazio<br>/><br>va d'esame relativa all'attivita<br>WOTO%>,<br>r /><br>erbalizzato dopo 8 giorni dalla data di rec | omento della pubblicazione degli esiti. E possibile aggiungere nel riquadro sotto<br>ne).<br>( didattica <%AD_DES%>,<br><br>cezione di questa email. |
|                                                              | <br><br><br><br><br><br><br><br><td>generata autoi</td> <td>maticamente, non risponda a questo mess</td> <td>aggio.</td>                                                                                                    | generata autoi                                                                                                    | maticamente, non risponda a questo mess                                                                                                    | aggio.                                                                                                    |
| ite Aggiuntive:                                              |                                                                                                    |                                                                                                    | /                                                                                                    | Note aggiuntive del docente per tutti gli<br>studenti per cui si pubblica il voto.                                                                   |
|                                                              | Pubb                                                                                                    | ica Risultati                                                                                                    |                                                                                                    | Indietro                                                                                                    |

Figura 4: Pubblicazione del voto, invio del messaggio agli stude

#### 

Nella medesima pagina, è possibile riportare un messaggio che verrà accluso alla mail automaticamente inviata agli studenti al momento della pubblicazione degli esiti. <u>Nel caso di prove scritte, questo messaggio deve fornire le indicazioni relative alle modalità con cui gli studenti possono prendere visione dei propri elaborati.</u>

Prima di concludere la pubblicazione, il sistema richiede una conferma al docente, per poi procedere alla pubblicazione dell'esito tramite:

- l'invio di una email allo studente, con il testo riportato nell'apposita casella di Fig. 4;
- la visualizzazione nell'area pubblica della lista dei risultati (indicando la matricola di tutti gli studenti iscritti con la specifica "superato /non superato" accanto alla matricola);
- la visualizzazione nell'area privata dello studente (la pagina presenta il voto, la data di ultimo rifiuto e permette di accettare o rifiutare il voto).

### Rifiuto del voto da parte dello studente e gestione degli errori

Come da Regolamento, lo studente che ha ottenuto un esito positivo<sup>1</sup> può rifiutare il voto utilizzando l'apposita procedura on-line entro il termine di giorni 7, decorrenti dalla pubblicazione dell'esito dell'esame. Qualora lo studente non si esprima entro tale termine l'esame sarà verbalizzato.

Il docente può in ogni momento visualizzare il feedback dello studente (rifiuto). Accanto al voto viene visualizzato un semaforo che assumerà i seguenti colori (Fig. 5):

rosso  $\rightarrow$  se rifiutato

giallo  $\rightarrow$  se lo studente è entrato nel sistema a verificare il voto ma non si è espresso

grigio  $\rightarrow$  se lo studente NON è entrato nel sistema a verificare il voto

**ATTENZIONE**: Il semaforo **verde** non verrà più visualizzato dato che lo studente non dovrà più accettare il voto (silenzio assenso).

|   | a studenti iscritt                   | n all'appello    |                       |            |                                      |                      |     |       |    |          |
|---|--------------------------------------|------------------|-----------------------|------------|--------------------------------------|----------------------|-----|-------|----|----------|
|   | 4                                    | 5                | * <u>}</u>            | No<br>l'ic | in viene visualiz<br>ona di anteprin | zata<br>na verbale   |     |       |    | -        |
|   | Data<br>▲ iscrizione<br><del>↓</del> | ⊾ Matricola<br>▼ | ▲ Cognome e nome<br>▼ |            | Cod. AD                              | Anno di<br>frequenza | CFU | Esito |    | Cancella |
| 1 | 02/08/2016                           |                  |                       |            |                                      | 2015/2016            | 8   | 24    | 0  | -        |
| 2 | 02/08/2016                           |                  |                       |            |                                      | 2014/2015            | 8   | 19    | 01 | -        |
| 3 | 02/08/2016                           |                  |                       |            |                                      | 2015/2016            | 8   | 26    | ۲  | _        |

Figura 5: visualizzazione feedback studente

In caso di errore nell'inserimento dell'esito, se lo studente non ha rifiutato il voto, il docente può modificarlo semplicemente cliccandoci sopra. Se il voto è modificabile, risulta di colore rosso scuro.

<sup>&</sup>lt;sup>1</sup> Gli studenti che hanno ottenuto un esito negativo lo vedranno, ma non potranno accettarlo o rifiutarlo dato che il voto non è registrabile in carriera.

Qualora l'errore venga rilevato successivamente al rifiuto da parte dello studente:

- se non sono ancora passati i 7 giorni lo studente dovrà rientrare in esiti esami e togliere la spunta su rifiuto, per permettere al docente la modifica del voto,
- se sono già superati i 7 giorni il docente deve verbalizzare il voto e successivamente procedere alla revoca per errore materiale

#### Generazione dei verbali

Superati i 7 giorni dalla pubblicazione:

- a. il docente riceve una email di promemoria che lo avvisa che può procedere con la verbalizzazione.
- b. Tramite la funzione "anteprima verbale" il sistema include nel verbale solo gli esiti **non** rifiutati (Fig. 6: *Elenco esiti da verbalizzare*) e chiude la posizione degli studenti con voto insufficiente ,con stato ritirato o assente e di coloro che hanno rifiutato il voto (Fig. 6: *Elenco esiti senza verbale*).

| anceprint      |                        |                                        |                              |        |       |      |      |       |  |
|----------------|------------------------|----------------------------------------|------------------------------|--------|-------|------|------|-------|--|
| TTENZION       | E: Per uscire          | e dalla pagina non chiudere il browser | MA cliccare sul pulsante Esc | i.     |       |      |      |       |  |
| Elenco esiti o | la verbalizzar         | 9                                      |                              |        |       |      |      |       |  |
| Data Iscr.     | <mark>Matricola</mark> | Cognome e Nome                         | Anno<br>Freq.                | 1      | Esito | Sel. |      | el. 🔟 |  |
| 02/08/2016     |                        |                                        | 2014/                        | 2015   | 19    | 0    | Ø    |       |  |
| 02/08/2016     |                        |                                        | 2015/                        | 2016   | 26    | ۲    | Ø    |       |  |
| Elenco esiti s | enza verbale           |                                        |                              |        |       |      |      |       |  |
| Data Iscr.     | Matricola              | Cognome e Nome                         | Anno<br>Freq.                |        | isito |      | Sel. |       |  |
|                |                        |                                        |                              | 2015/2 | 016   | 24   | 0    |       |  |

Figura 6: Verbalizzazione finale successiva ai 7 gironi

Con questa nuova modalità al superamento dei 7 giorni sarà possibile effettuare un unico lotto contenente tutti gli studenti e chiudere l'appello.

**NOTA**: qualora si verifichi la necessità di dover verbalizzare un voto prima del termine di ultimo rifiuto (lauree, borse di studio, trasferimenti, ecc), è necessario contattare la struttura didattica di riferimento e chiedere che venga forzata la verbalizzazione sul singolo studente. Questa procedura è attivabile solo da client e rende possibile la registrazione sul singolo studente. Tale procedura renderà visibile l'icona del "anteprima verbale" e permetterà la verbalizzazione del solo studente sbloccato.

#### DIREZIONE AMMINISTRATIVA • UNIVERSITÀ DEGLI STUDI DI PADOVA AREA DIDATTICA E SERVIZI AGLI STUDENTI

### Comunicazioni agli studenti

Rimangono inalterate le comunicazioni inviate agli studenti collegate al processo di generazione dei verbali :

- la prima viene inviata all'atto della generazione del verbale ed avvisa lo studente che il verbale è stato generato,
- la seconda viene inviata all'atto della registrazione del voto nel libretto on-line e lo avvisa che la registrazione è andata a buon fine.

Ambedue le comunicazioni, come tutte le comunicazioni generate da Uniweb, vengono inviate all'indirizzo ufficiale dello studente (nome.cognome@studenti.unipd.it).